# WEX BENEFITS CONSUMER MOBILE APP QUICKSTART GUIDE

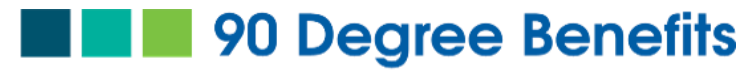

# A Turn For The Better

Welcome to your 90 Degree Benefits, Connecticut Benefit Accounts Mobile App. This one-stop app gives you 24/7 access to view information and manage your Flexible Spending Account (FSA), Dependent Care Spending Account (DCA), Health Reimbursement Account (HRA), and Commuter Benefits. It enables you to:

- File a claim online
- Upload receipts and track expenses
- Scan for eligible expenses
- Scan an EOB to create an automatic claim
- View up-to-the-minute account balances
- Review your account activity, claims history and payment (reimbursement) history
- Change your login ID and/or password
- Download plan information, forms, and notifications

Your mobile app is designed to be easy to use and convenient.

## HOW DO I ACCESS THE APP?

- Go to the google play or Apple store and search for "90 Degree Benefits"
- 2. Download the app "My 90DB HSA FSA" and tap on the icon to open it.

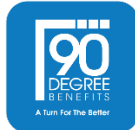

# HOW DO I LOG IN TO THE HOME PAGE?

- 1. Tap on the app icon.
- 2. Enter your login ID and password (You must create a new one as a new user).
- 3. Click Login.

The Home Page is easy to navigate:

- Easily access the **Available Balance** and **"I Want To"** sections to work with your accounts right away.
- The **My Accounts** section links to your Accounts, Investments, and Profile.
- Smart Scan section allows you to import your Explanation of Benefits and auto-create a claim.
- The I Want To section contains the most frequently used features for the consumer.
- The **Tasks** section displays alerts and relevant links that enable you to keep current on your accounts.

| UNI Verizon LTE 10:21 AM                                                                                          |  |  |
|----------------------------------------------------------------------------------------------------|--|--|
|                                                                                                    |  |  |
| Health Cloud                                                                                                    |  |  |
| My Accounts                                                                                                    |  |  |
| Health Savings Account\$13,500.00                                                                                 |  |  |
| Limited Purpose Flexible<br>Spending Account \$2,732.58 ><br>1/1/2022 - 12/31/2022                                |  |  |
| Dependent Care Flexible<br>Spending Account \$4,867.32 ><br>1/1/2022 - 12/31/2022                                 |  |  |
| Smart Scan<br>Import your Explanation of Benefits to<br>auto-fill data for faster reimbursement<br>Start Scanning |  |  |
| I Want To                                                                                                    |  |  |
| File A Claim                                                                                                    |  |  |
| S Make HSA Transaction →                                                                                          |  |  |
| View HSA Investments                                                                                              |  |  |
| Scan Item for Eligibility >                                                                                       |  |  |
| E Manage Expenses                                                                                                 |  |  |
| View and Upload Receipts >                                                                                        |  |  |
| Tasks                                                                                                    |  |  |
| Action Required<br>2 receipt(s) needed to approve your claims                                                     |  |  |
| Account Overview                                                                                                  |  |  |
| Election Summary >                                                                                                |  |  |
| Home Profile Health Shopper Log Out                                                                               |  |  |

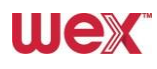

# HOW DO I SCAN AN EXPLANATION OF BENEFITS (EOB)?

- 1. On the **Home Page**, you can simply tap **"Start Scanning"**.
- 2. Choose the type of EOB you will be scanning.
- 3. Tap on your insurance provider name, or if your provider doesn't appear select "I don't see my carrier".
- 4. Add EOB pages using:
  - Receipt Organizer
  - Camera, or
  - Photos
- 5. The AI will scan your EOB and give you the opportunity to review and edit you claim details before saving it for later or paying the expense now.

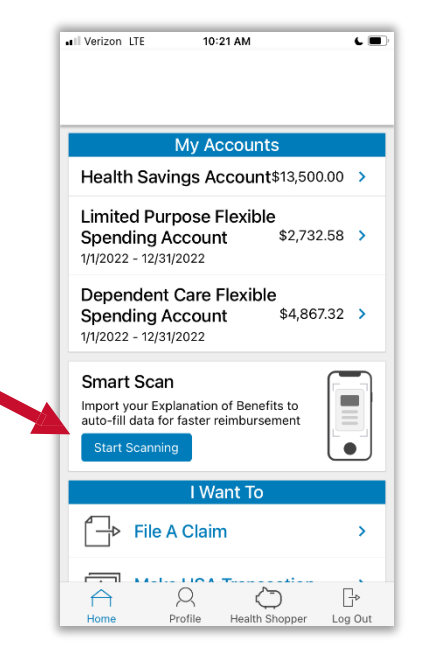

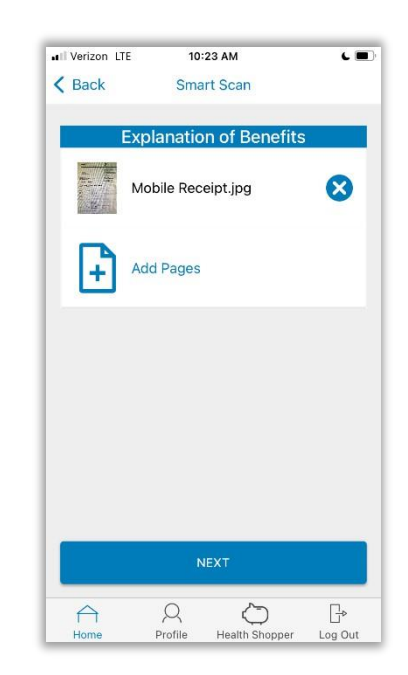

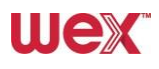

#### HOW DO I FILE A CLAIM AND UPLOAD A RECEIPT?

- 6. On the **Home Page**, you can simply tap **"File a Claim"** under the **"I** want to" section.
- 7. The claim filing wizard will allow you to enter all your claim information on one page.
- 8. Select the start and end date of service.
- 9. Enter the cost of your service in the Amount section and complete the Provider section.
- 10. Tap on Category & Type to pick from a list of expense categories and types.
- 11. You can attach a receipt by either choosing a photo from your camera, taking a new picture, or selecting an image from the receipt organizer.

NOTE: If you see a **Receipts Needed** link in the Tasks section of your Home Page, click on it. You will be taken to the **Claims** page where you can see the claims that require documentation. You can easily upload the receipts from this page or use one of your **mobile quick receipts**.

| Verizon LTE                                                               | 10:21 AM                                     | L 🖃                |
|---------------------------------------------------------------------------|----------------------------------------------|--------------------|
|                                                                           |                                              |                    |
|                                                                           |                                              |                    |
| Ν                                                                         | ly Accounts                                  |                    |
| Health Savin                                                              | gs Account\$13,5                             | 600.00 <b>&gt;</b> |
| Limited Purp<br>Spending Ac<br>1/1/2022 - 12/31/2                         | ose Flexible<br>count \$2,7                  | ′32.58 <b>&gt;</b> |
| Dependent C<br>Spending Ac<br>1/1/2022 - 12/31/2                          | Count \$4,8<br>Count \$4,8                   | 367.32 >           |
| Smart Scan<br>Import your Expla<br>auto-fill data for f<br>Start Scanning | nation of Benefits to<br>aster reimbursement |                    |
|                                                                           | I Want To                                    |                    |
| File A                                                                    | Claim                                        | Ζ,                 |
| Home Pro                                                                  | ofile Health Shopper                         | ∳<br>r Log Out     |
| all Verizon LTE                                                           | 10:36 AM                                     | L 🔳                |
| Cancel                                                                    |                                              |                    |

Dental

Drugs & Medicine

Hearing Impairment

Special Education Miscellaneous Nursing & Lifetime Care

Vision

 $\cap$ 

Mental Health, Chemical Dependency &

Q Profile \_\_-Log Out

| Il Verizon LTE                                | 11:08 AM    |          | L 🔲 |
|-----------------------------------------------|-------------|----------|-----|
| K Back                                        | Medical     |          |     |
| Cli                                           | aim Details |          |     |
| Start Date of Servic                          | e* :        | 2/16/22  | >   |
| End Date of Service                           |             | 2/16/22  | >   |
| C Amount*                                     |             |          |     |
| \$42.87                                       |             |          |     |
| Provider*                                     |             |          | _   |
| Valley Vision                                 |             |          |     |
| Category & Type*                              | Vision Ded  | uctible  | >   |
| Description                                   |             |          |     |
| Recipient*                                    | Barbara W   | /illiams | >   |
| You must have a valid receipt to file a claim |             |          |     |
| $\bigtriangleup$                              | 0           | ∏.∍      |     |
| Home                                          | Profile     | Log Oi   | ut  |

| IVerizon LTE       | 10:36 AM | د 🔳     |
|--------------------|----------|---------|
| Cancel             |          |         |
| Contact Lenses     |          |         |
| Eyeglasses         |          |         |
| Optional Eye Surge | ery      |         |
| Other Vision       |          |         |
| Required Eye Surg  | ery      |         |
| Vision Copay       |          |         |
| Vision Deductible  |          |         |
|                    |          |         |
|                    |          |         |
|                    |          |         |
|                    |          |         |
|                    |          |         |
|                    |          |         |
| $\cap$             | Q        | ⊡⊳      |
| Home               | Profile  | Log Out |

# HOW DO I VIEW CURRENT ACCOUNT BALANCES AND **ACTIVITY?**

- 1. The My Accounts section shows your current balance.
- 2. Tap on the plan name to see additional details include account activity.

#### HOW DO I ADD A RECEIPT ON THE GO?

Use the Receipt Organizer to add and organize receipts on the go.

- 1. Tap on View and Upload Receipts under the "I Want To" section.
- 2. Use the + icon to upload a receipt from your photos or to take a picture of your receipt with your camera.
- 3. Tap the three dots on the upper right side of each image to:
  - View the receipt
  - Remove the image •
  - Add or edit the label

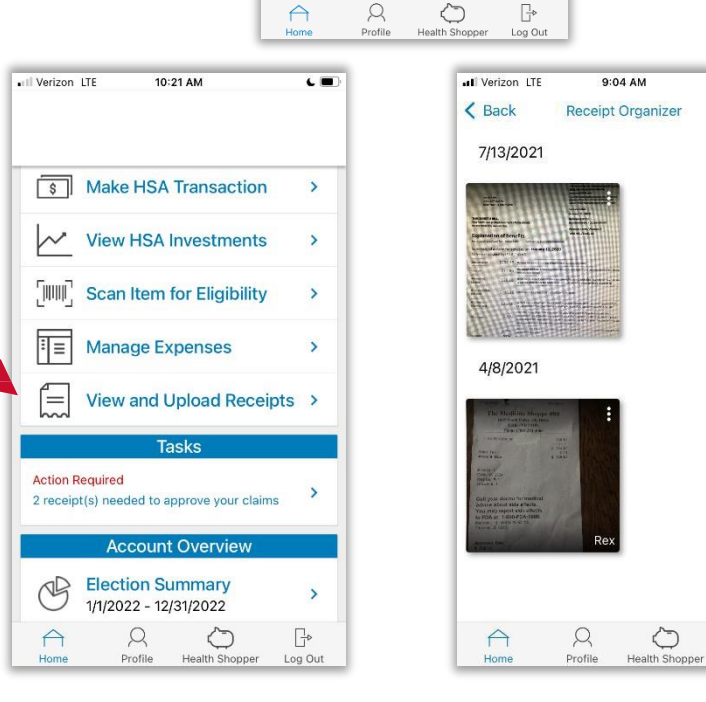

Il Verizon LTE

10:21 AM

My Accounts

Health Savings Account\$13,500.00 Limited Purpose Flexible

Spending Account 1/1/2022 - 12/31/2022

Spending Account 1/1/2022 - 12/31/2022 Smart Scan

'-|⊳

Dependent Care Flexible

Import your Explanation of Benefits to auto-fill data for faster reimbursement

File A Claim

Want To

ι.

\$2,732.58 >

\$4.867.32 >

•

P

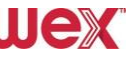

6 14

₽

Log Out

# HOW DO I UPLOAD A RECEIPT FOR A DEBIT CARD CLAIM?

The tasks section updates in real time with receipts needed notifications when you use your debit card. Simply,

- 1. Tap on the "Action Required" task.
- 2. Tap on the claim you have a receipt for.
- 3. Tap on "New Receipt" to:
  - Add an image from your Receipt Organizer
  - Use your camera to take a picture, or ٠
  - Choose a picture from your photo album •

# ALL HEALTH CARE EXPENSE ACTIVITY IN ONE PLACE To view and manage ALL healthcare expense activity from EVERY source, use Expense Manager

- 1. Under the I Want to section is the Manage Expenses option. The Expense Manager provides you with an easy-to-use, consolidated view of expenses for ongoing management of medical claims, premiums, and card transactions.
- 2. At-a-glance details make it easy to review recent transactions.
- 3. Tap on "create new expense" to add a saved expense or file a new claim.
- 4. Quickly review transaction details by tapping on the desired expense.

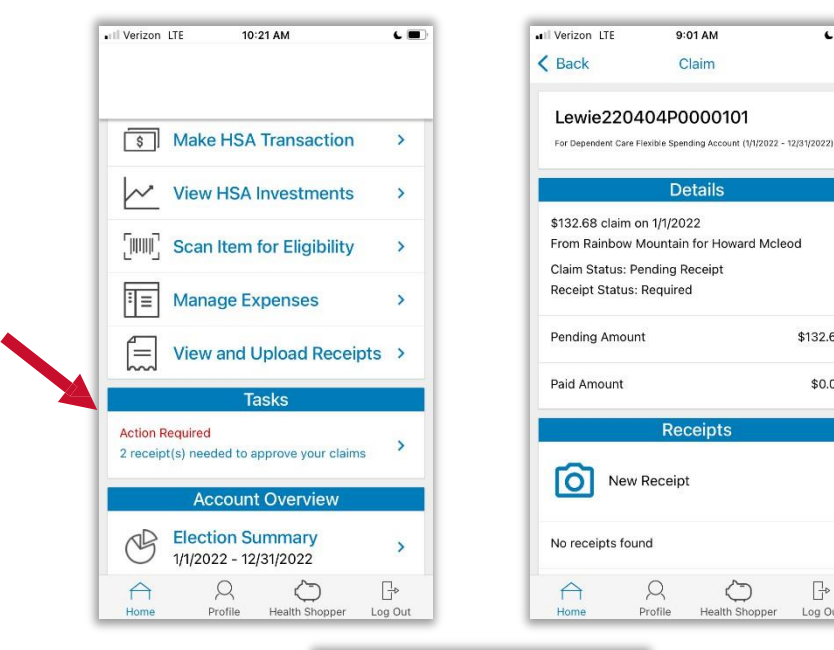

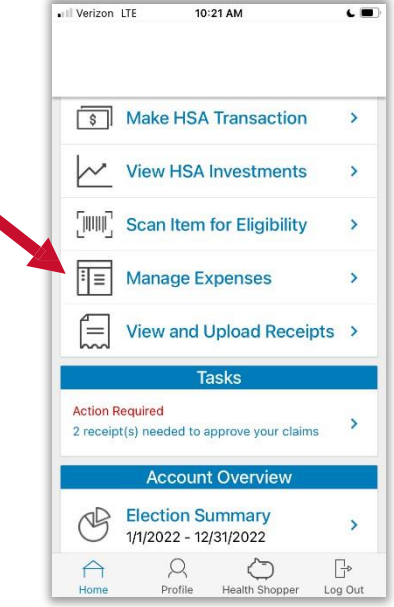

...

\$132.68

\$0.00

B

Log Out

 $\bigcirc$ 

#### HOW DO I ADD AN EXPENSE TO THE Expense Manager?

- 1. From the Expense Manager Page click on the Add Expense button on the top of the page.
- 2. Complete the expense detail fields. You can even upload a copy of the receipt and, add notes for your records.
- 3. Once the expense has been added to the **Expense** Manager you can submit the expense, if desired.

#### HOW DO I PAY AN EXPENSE?

- 1. You may process payments/ reimbursements for unpaid expenses directly from the Expense Manager.
- 2. Expenses will be categorized and **payment** can be initiated for unpaid expenses by on the expense details.
- 3. Simply choose which expenses you would like paid and you will be presented with the eligible accounts from which you can initiate payment.
- When you tap Pay, the claim details from the Expense Manager will be pre-populated within the claim form. Review and edit the claim details as needed.
- 5. You will have the option to either request a reimbursement to yourself or pay the provider.

| Verizon LTE   | 10       | 23 AM             | L 🔳   |
|---------------|----------|-------------------|-------|
| K Back        | Manage   | e Expenses        |       |
|               | CREATE N | IEW EXPENSE       |       |
|               | Exp      | enses             |       |
| Valley Vision | Center   | \$17.42           |       |
| 3/15/2022     |          | Unpaid - Pending  | >     |
| Timon Mcleo   | d        |                   |       |
| Rainbow Mou   | intain   | \$132.68          |       |
| 1/1/2022      |          | Unpaid - Pending  | >     |
| Howard Mcle   | od       |                   |       |
| Andrew Ortho  | odontic  | \$48.05           |       |
| 12/15/2021    |          | Paid              | >     |
| Timon Mcleo   | d        |                   |       |
| Sunshine Day  | care     | \$75.20           |       |
| 12/1/2021     |          | Paid              | >     |
| Howard Mcle   | od       |                   |       |
| Andrew Ortho  | odontic  | \$48.05           |       |
| $\triangle$   | 8        | $\bigcirc$        | ₽     |
| Home          | Profile  | Health Shopper Lo | g Out |

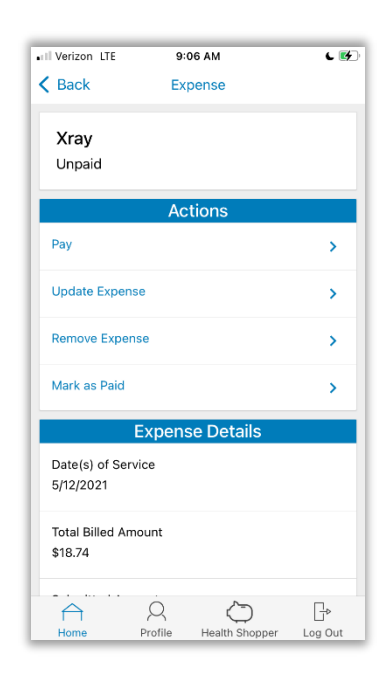

# HOW DO I EDIT AN EXISTING EXPENSE IN THE Expense

#### Manager?

- 1. You can edit expense details for all claim statuses directly from the **Expense Manager** page.
- 2. Expand the claim details visible by clicking on the expense line item from the Dashboard.
- 3. You will be presented with options to add expense notes, update the expense details, mark the expense as paid/unpaid or, remove the expense from the **Expense Manager**.

| II Verizon LTE             | 9:      | 06 AM      |      | د 🕪     |
|----------------------------|---------|------------|------|---------|
| K Back                     | Ex      | pense      |      |         |
| <b>Xray</b><br>Unpaid      |         |            |      |         |
|                            | Ac      | tions      |      |         |
| Pay                        |         |            |      | >       |
| Update Exper               | nse     |            |      | >       |
| Remove Expe                | nse     |            |      | >       |
| Mark as Paid               |         |            |      | >       |
|                            | Expens  | se Detail  | S    |         |
| Date(s) of Se<br>5/12/2021 | rvice   |            |      |         |
| Total Billed A<br>\$18.74  | mount   |            |      |         |
| $\widehat{\frown}$         | Q       |            |      |         |
| Home                       | Profile | mealth Sho | pper | Log Out |

# HOW DO I TELL WHAT PRODUCTS ARE ELIGIBLE?

The **Eligible Expense Scanner** gives you the ease of scanning the barcodes of products you normally buy to see if they are eligible. Simply open the expense scanner and use your camera to view the barcode. You will know immediately if the product is eligible, ineligible, or eligible only with a doctor's note or prescription.

## HOW DO I VIEW MY CLAIMS HISTORY AND STATUS?

- 1. From the **Home Page**, tap on the plan name to see your claims history.
- 2. By tapping on the line of the claim, you can expand the data to display additional claim details.

**Did you Know?** For an alternative perspective, you may also view claims history and status for all claim on the **Expense Manager** page.

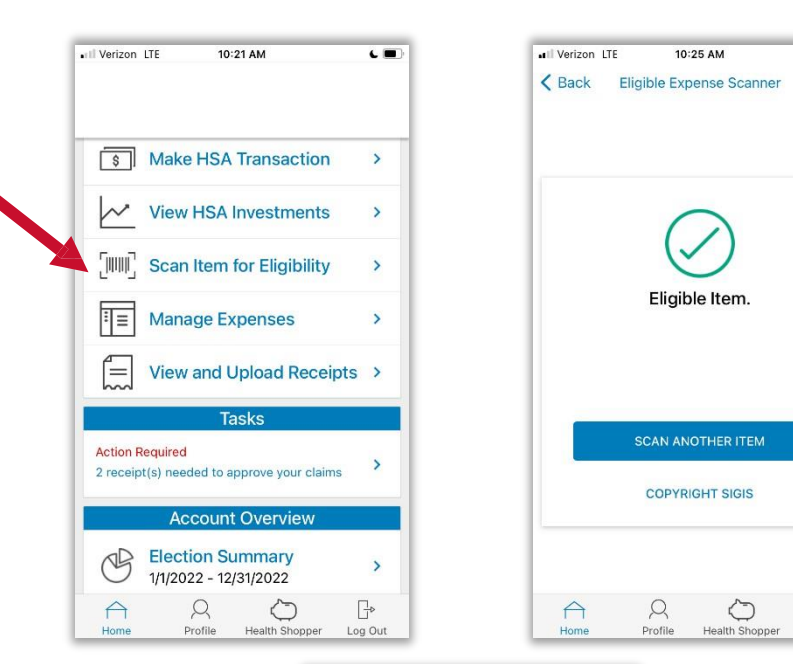

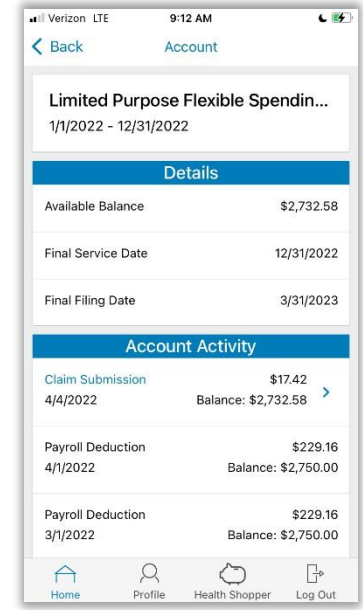

...

B

Log Out

# HOW DO I REPORT A DEBIT CARD MISSING AND/OR REQUEST A NEW CARD?

- 1. From any page, tap on the Profile icon.
- 2. Tap on Manage Debit Cards to put a debit card on hold or report it lost or stolen.

#### HOW DO I GET MY REIMBURSEMENT FASTER?

The fastest way to get your money is to sign up online for direct deposit to your personal checking account. Before you begin, make sure that your employer is offering direct deposit setup online.

- From the Home Page, under the Tools & Support tab, click Change Payment Method under the "How Do I" section
- 2. Select **Update** for the appropriate plans. Update the secondary reimbursement method to **Direct Deposit**.
- 3. Enter your bank account information and click Submit.
- 4. The Payment Method Changed confirmation displays.
- 5. If there is a bank validation requirement, you will be notified on the portal to look for a small transaction or "micro-deposit" in your designated bank account in the next couple of days to enter online, which will validate your account.

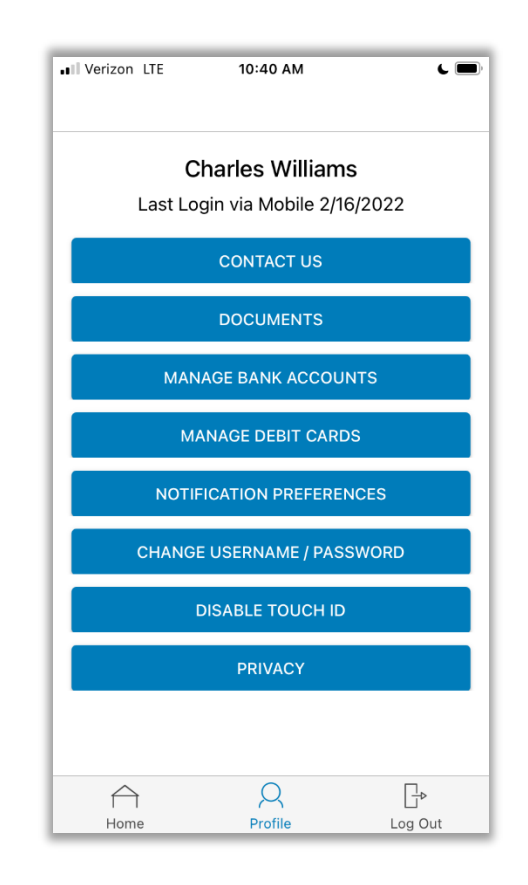

# HOW DO I CHANGE MY LOGIN AND/OR PASSWORD?

- 1. From any page, tap on the **Profile** icon, and tap **Change Username/Password**.
- 2. Follow instructions on the screen. (For a new account, the first time you log in, you will be prompted to change the password that was assigned by your plan administrator. Follow the instructions.)
- 3. Tap **Save**.

#### HOW DO I VIEW OR ACCESS:

#### ...DOCUMENTS & FORMS?

- 1. From any page, tap on the **Profile** icon.
- 2. Tap **Documents** tap on the form or document of your choice.

#### ...NOTIFICATIONS?

- 1. From any page, tap on the **Profile** icon.
- 2. Tap on Notification Preferences.
- 3. Tap on any notification or document as well as adjust notification preferences.

| •• Verizon LTE                                      | 10:40 AM           | د 🔳     |  |  |
|-----------------------------------------------------|--------------------|---------|--|--|
| Charles Williams<br>Last Login via Mobile 2/16/2022 |                    |         |  |  |
|                                                     | CONTACT US         |         |  |  |
|                                                     | DOCUMENTS          |         |  |  |
| MAN                                                 | AGE BANK ACCOU     | INTS    |  |  |
| MA                                                  | MANAGE DEBIT CARDS |         |  |  |
| NOTIFICATION PREFERENCES                            |                    |         |  |  |
| CHANGE USERNAME / PASSWORD                          |                    |         |  |  |
| DISABLE TOUCH ID                                    |                    |         |  |  |
| PRIVACY                                             |                    |         |  |  |
|                                                     |                    |         |  |  |
| Home                                                | Profile            | Log Out |  |  |